### Princípios de Bioestatística

Excel 2007: teste *t* utilizando o suplemento Análise de Dados

> Enrico A. Colosimo Departamento de Estatística Universidade Federal de Minas Gerais http://www.est.ufmg.br/~enricoc

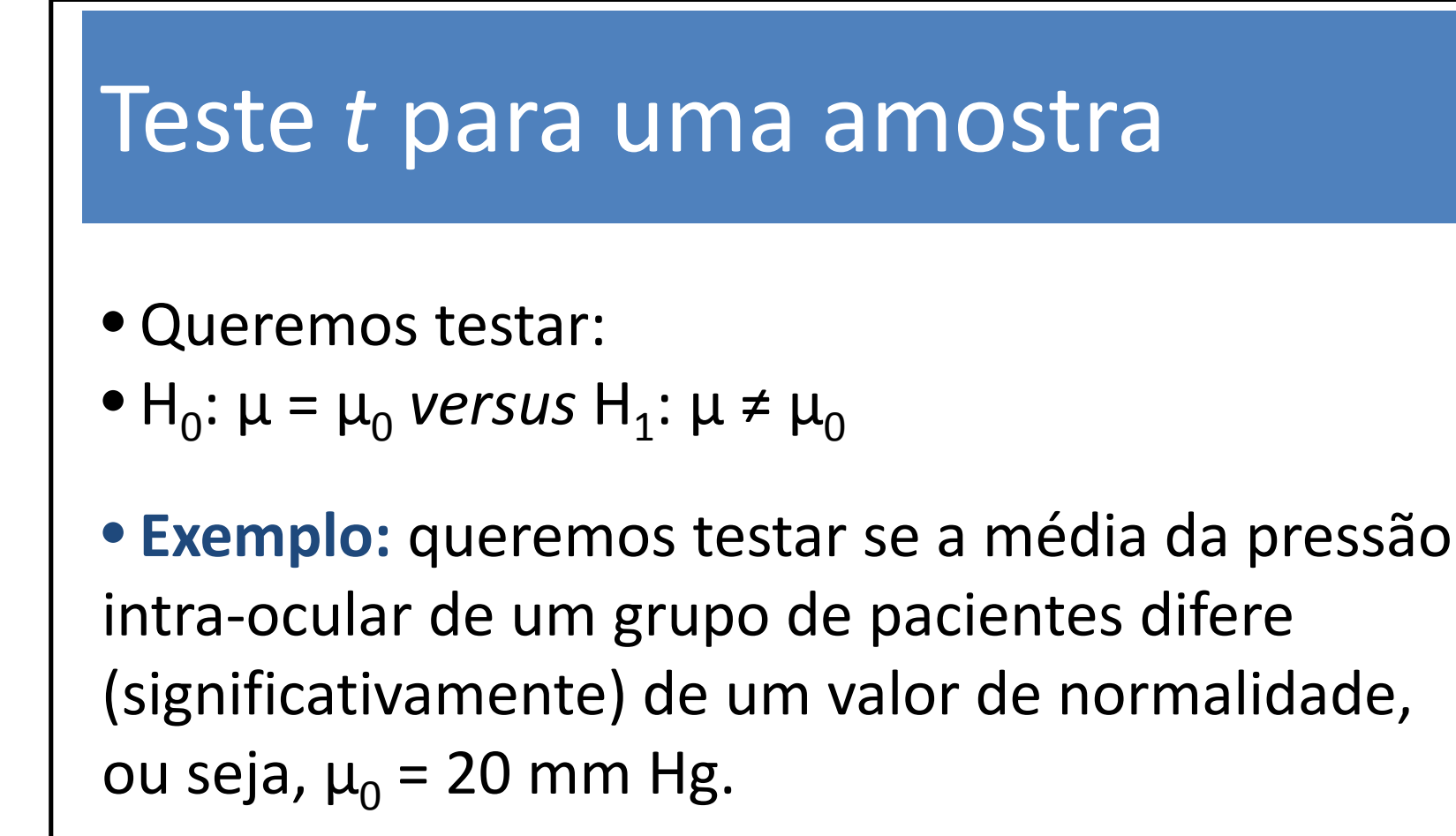

• Os dados utilizados estão no arquivo <u>dados-</u> <u>testet1.xlsx</u>.

• O Excel não possui atualmente uma função para testar uma amostra contra uma média populacional.

• Precisamos fazer um pequeno truque!

|      |                  | (H = 📂                            | ) ⇒                        |                        |                           |                                              |                                        |            | dados-te                                    | stet1 - Mici   | rosoft Excel             |                                           |                                 |                         |         |             |             |   |                          | X    |
|------|------------------|-----------------------------------|----------------------------|------------------------|---------------------------|----------------------------------------------|----------------------------------------|------------|---------------------------------------------|----------------|--------------------------|-------------------------------------------|---------------------------------|-------------------------|---------|-------------|-------------|---|--------------------------|------|
| 9    | Início           | Inserir                           | Layo                       | ut da Página           | Fórmulas                  | Dados                                        | Revisão                                | Exibição   |                                             |                |                          |                                           |                                 |                         |         |             |             |   | 🥥 –                      |      |
| Do   | Da<br>Web<br>Obt | De De<br>Texto Foi<br>er Dados Ex | Outras<br>ntes +<br>ternos | Conexões<br>Existentes | Atualizar<br>tudo + Conex | onexões<br>ropriedades<br>ditar Links<br>ões | A Z A Z A Z A Z A Z A Z A Z A Classifi | car Filtro | K Limpar<br>G Reaplic<br>V Avança<br>iltrar | ar<br>Ido Colu | para Remo<br>nas Duplica | ver Validaç<br>atas de Dad<br>Ferramentas | ão Consolic<br>os ▼<br>de Dados | dar Teste d<br>Hipótese | e Agrup | ar Desagrup | ar Subtotal |   | Análise de Da<br>Análise | ados |
|      | Caixa de r       | nome                              | ć                          | D                      | E                         | c                                            | C                                      | - u        | 1                                           | - i            | V                        | i                                         | 8.4                             | N                       | 0       | D           | 0           | D | c                        | E    |
| 1 01 | 0                |                                   | C                          | U                      | E                         | г                                            | U                                      | п          | L.                                          | J              | A                        | L                                         | IVI                             | IN                      | 0       | P           | Q           | K | 3                        |      |
| 2    | 15               |                                   |                            |                        |                           |                                              |                                        |            |                                             |                |                          |                                           |                                 |                         |         |             |             |   |                          |      |
| 3    | 17               |                                   |                            |                        |                           |                                              |                                        |            |                                             |                |                          |                                           |                                 |                         |         |             |             |   |                          |      |
| 4    | 16               |                                   |                            |                        |                           |                                              |                                        |            |                                             |                |                          |                                           |                                 |                         |         |             |             |   |                          |      |
| 5    | 18               |                                   |                            |                        |                           |                                              |                                        |            |                                             |                |                          |                                           |                                 |                         |         |             |             |   |                          |      |
| 6    | 15               |                                   |                            |                        |                           |                                              |                                        |            |                                             |                |                          |                                           |                                 |                         |         |             |             |   |                          |      |
| 7    | 19               |                                   |                            | 1                      | 10                        |                                              |                                        |            |                                             |                |                          |                                           |                                 |                         |         |             |             |   |                          |      |
| 8    | 19               |                                   |                            |                        | 1997))                    |                                              |                                        |            |                                             |                |                          |                                           |                                 |                         |         |             |             |   |                          |      |
| 9    | 18               |                                   |                            |                        |                           |                                              |                                        |            |                                             |                |                          |                                           |                                 |                         |         |             |             |   |                          |      |
| 10   | 17               |                                   |                            |                        |                           |                                              |                                        |            |                                             |                |                          |                                           |                                 |                         |         |             |             |   |                          |      |
| 11   | 16               |                                   |                            |                        |                           |                                              |                                        |            |                                             |                |                          |                                           |                                 |                         |         |             |             |   |                          |      |
| 12   | 19               |                                   |                            |                        |                           |                                              |                                        |            |                                             |                |                          |                                           |                                 |                         |         |             |             |   |                          |      |
| 13   | 18               |                                   |                            |                        |                           |                                              |                                        |            |                                             |                |                          |                                           |                                 |                         |         |             |             |   |                          |      |
| 14   | 21               |                                   |                            |                        |                           |                                              |                                        |            |                                             |                |                          |                                           |                                 |                         |         |             |             |   |                          |      |
| 15   | 20               |                                   |                            |                        |                           |                                              |                                        |            |                                             |                |                          |                                           |                                 |                         |         | 1           |             |   |                          | _    |
| 16   | 19               |                                   |                            |                        |                           |                                              |                                        |            |                                             |                |                          |                                           |                                 |                         |         |             |             |   |                          |      |
| 17   | 20               |                                   |                            |                        |                           |                                              |                                        |            |                                             |                |                          |                                           |                                 |                         |         |             |             |   |                          | _    |
| 18   | 19               |                                   |                            |                        |                           |                                              |                                        |            |                                             |                |                          |                                           |                                 |                         |         | 1           |             |   | _                        |      |
| 19   | 23               |                                   |                            |                        |                           |                                              |                                        |            |                                             |                |                          |                                           |                                 |                         |         |             |             |   |                          |      |
| 20   | 19               |                                   |                            | _                      |                           |                                              |                                        |            |                                             |                |                          |                                           | 1                               |                         |         |             |             |   | _                        | +    |
| 21   | 22               |                                   |                            |                        |                           |                                              |                                        |            |                                             |                |                          |                                           |                                 |                         |         | 1           |             |   | _                        |      |
| 22   | 23               |                                   |                            |                        |                           |                                              |                                        |            |                                             |                |                          |                                           |                                 |                         |         |             |             |   | _                        | +    |
| 23   | 24               |                                   |                            |                        |                           |                                              |                                        |            |                                             |                |                          |                                           |                                 |                         |         | 1           |             |   |                          |      |
| 25   | 23               |                                   |                            |                        |                           |                                              |                                        |            |                                             |                |                          |                                           |                                 |                         |         |             |             |   | _                        |      |
| 26   | 22               |                                   |                            |                        |                           |                                              |                                        |            |                                             |                |                          |                                           |                                 |                         |         |             |             |   |                          |      |
| 27   |                  |                                   |                            |                        |                           |                                              |                                        |            |                                             |                |                          |                                           |                                 |                         |         |             |             |   |                          |      |
|      | N dad            | os-reg 🥖                          | 0/                         | h                      |                           |                                              | u lu                                   |            |                                             |                | 0                        | 14                                        |                                 |                         | 1       | 0.          | h           |   |                          | > 1  |

• Crie uma nova coluna repetindo o valor da hipótese nula ( $\mu_0$  = 20 mm Hg). Esta coluna deve ter o mesmo tamanho da coluna contendo os dados.

| Ca   |                        | (X • 🔁)                                      | ¢`                         |                   |                      |                                          |                            |            | dados-te                                    | stet1 - Mic   | rosoft Excel           |                                             |                                 |                           |             |                              |                       |   |                           | x       |
|------|------------------------|----------------------------------------------|----------------------------|-------------------|----------------------|------------------------------------------|----------------------------|------------|---------------------------------------------|---------------|------------------------|---------------------------------------------|---------------------------------|---------------------------|-------------|------------------------------|-----------------------|---|---------------------------|---------|
|      | Início                 | Inserir                                      | Layout da Pá               | gina              | Fórmulas             | Dados                                    | Revisão                    | Exibição   |                                             |               |                        |                                             |                                 |                           |             |                              |                       |   | 🥥 - 🖻                     | X       |
| Do   | Da<br>Da<br>Web<br>Obt | De De Out<br>Texto Fonte:<br>er Dados Extern | ras<br>Conexõr<br>Existent | es Atua<br>es tud | lizar<br>lo + Conexô | nexões<br>opriedades<br>itar Links<br>es | A<br>Z↓ AZA<br>Z↓ Classifi | car Filtro | 🛠 Limpar<br>🚡 Reaplic<br>梦 Avança<br>iltrar | ar<br>do colu | para Removinas Duplica | ver Validaçi<br>atas de Dado<br>Ferramentas | ão Consolid<br>ss *<br>de Dados | lar Teste de<br>Hipóteses | Agrupa<br>E | ar Desagrup<br>strutura de T | ar Subtotal<br>òpicos |   | nálise de Dado<br>Análise | os<br>× |
|      | Δ                      | B                                            | Ċ                          | D                 | F                    | F                                        | 6                          | н          | Î                                           | i             | ĸ                      |                                             | M                               | N                         | 0           | p                            | 0                     | R | ç                         |         |
| 1 F  | 10                     | NORMALIDA                                    | DE                         | 0                 |                      |                                          |                            | 11         |                                             |               | is.                    | L                                           |                                 |                           | 0           |                              | 4                     |   | 3                         | â       |
| 2    | 15                     | 20                                           | 20720                      |                   |                      |                                          |                            |            |                                             |               |                        |                                             |                                 |                           |             |                              |                       |   |                           |         |
| 3    | 17                     | 20                                           | 1                          |                   |                      |                                          |                            |            |                                             |               |                        |                                             |                                 |                           |             |                              |                       |   |                           |         |
| 4    | 16                     | 20                                           |                            | 9397              |                      |                                          |                            |            |                                             |               |                        |                                             |                                 |                           |             |                              |                       |   |                           |         |
| 5    | 18                     | 20                                           |                            |                   |                      |                                          |                            |            |                                             |               |                        |                                             |                                 |                           |             |                              |                       |   |                           |         |
| 6    | 15                     | 20                                           |                            |                   |                      |                                          |                            |            |                                             |               |                        |                                             |                                 |                           |             |                              |                       |   |                           |         |
| 7    | 19                     | 20                                           |                            |                   |                      |                                          |                            |            |                                             |               |                        |                                             |                                 |                           |             |                              |                       |   |                           |         |
| 8    | 19                     | 20                                           |                            |                   |                      |                                          |                            |            |                                             |               |                        |                                             |                                 |                           |             |                              |                       |   |                           | _       |
| 9    | 18                     | 20                                           |                            |                   |                      |                                          |                            |            |                                             |               |                        |                                             |                                 |                           |             |                              |                       |   |                           | -11     |
| 10   | 17                     | 20                                           |                            |                   |                      |                                          |                            |            |                                             |               |                        |                                             |                                 |                           |             |                              |                       |   |                           | -11     |
| 11   | 16                     | 20                                           |                            |                   |                      |                                          |                            | 1          |                                             |               |                        |                                             |                                 |                           |             |                              |                       |   | 1                         | -11     |
| 12   | 19                     | 20                                           |                            |                   |                      |                                          |                            |            |                                             |               |                        | 1                                           |                                 |                           |             |                              |                       | - |                           |         |
| 15   | 21                     | 20                                           |                            |                   |                      |                                          |                            |            |                                             |               |                        |                                             |                                 |                           |             |                              |                       |   |                           | -11     |
| 15   | 20                     | 20                                           |                            |                   |                      |                                          |                            |            |                                             |               |                        |                                             |                                 |                           |             |                              |                       |   |                           | -11     |
| 16   | 19                     | 20                                           |                            |                   |                      |                                          |                            |            |                                             |               |                        |                                             |                                 |                           |             |                              |                       |   |                           |         |
| 17   | 20                     | 20                                           |                            |                   |                      |                                          |                            |            |                                             |               |                        |                                             |                                 |                           |             |                              |                       |   |                           |         |
| 18   | 19                     | 20                                           |                            |                   |                      |                                          |                            |            |                                             |               |                        |                                             |                                 |                           |             |                              |                       |   |                           |         |
| 19   | 23                     | 20                                           |                            |                   |                      |                                          |                            |            |                                             |               |                        |                                             |                                 |                           |             |                              |                       |   |                           |         |
| 20   | 19                     | 20                                           |                            |                   |                      |                                          |                            |            |                                             |               |                        |                                             |                                 |                           |             |                              |                       |   |                           |         |
| 21   | 22                     | 20                                           |                            |                   |                      |                                          |                            |            |                                             |               |                        |                                             |                                 |                           |             |                              |                       |   |                           |         |
| 22   | 23                     | 20                                           |                            |                   |                      |                                          |                            |            |                                             |               |                        |                                             |                                 |                           |             |                              |                       |   |                           |         |
| 23   | 24                     | 20                                           |                            |                   |                      |                                          |                            |            |                                             |               |                        |                                             |                                 |                           |             |                              |                       |   |                           |         |
| 24   | 23                     | 20                                           |                            |                   |                      |                                          |                            |            |                                             |               |                        |                                             |                                 |                           |             |                              |                       |   |                           |         |
| 25   | 24                     | 20                                           |                            |                   |                      |                                          |                            |            |                                             |               |                        |                                             |                                 |                           |             |                              |                       |   |                           |         |
| 26   | 22                     | 20                                           | -                          |                   |                      |                                          |                            |            |                                             |               |                        |                                             |                                 |                           |             |                              |                       |   |                           | -       |
| 27   |                        |                                              | 1                          |                   |                      |                                          |                            |            |                                             |               | -                      | 100                                         |                                 |                           |             |                              |                       |   |                           | *       |
| 14 4 | dad                    | os-reg 🎊                                     | 1                          |                   |                      |                                          |                            |            |                                             |               |                        | 14                                          |                                 |                           |             |                              |                       |   | - )×                      | 1       |

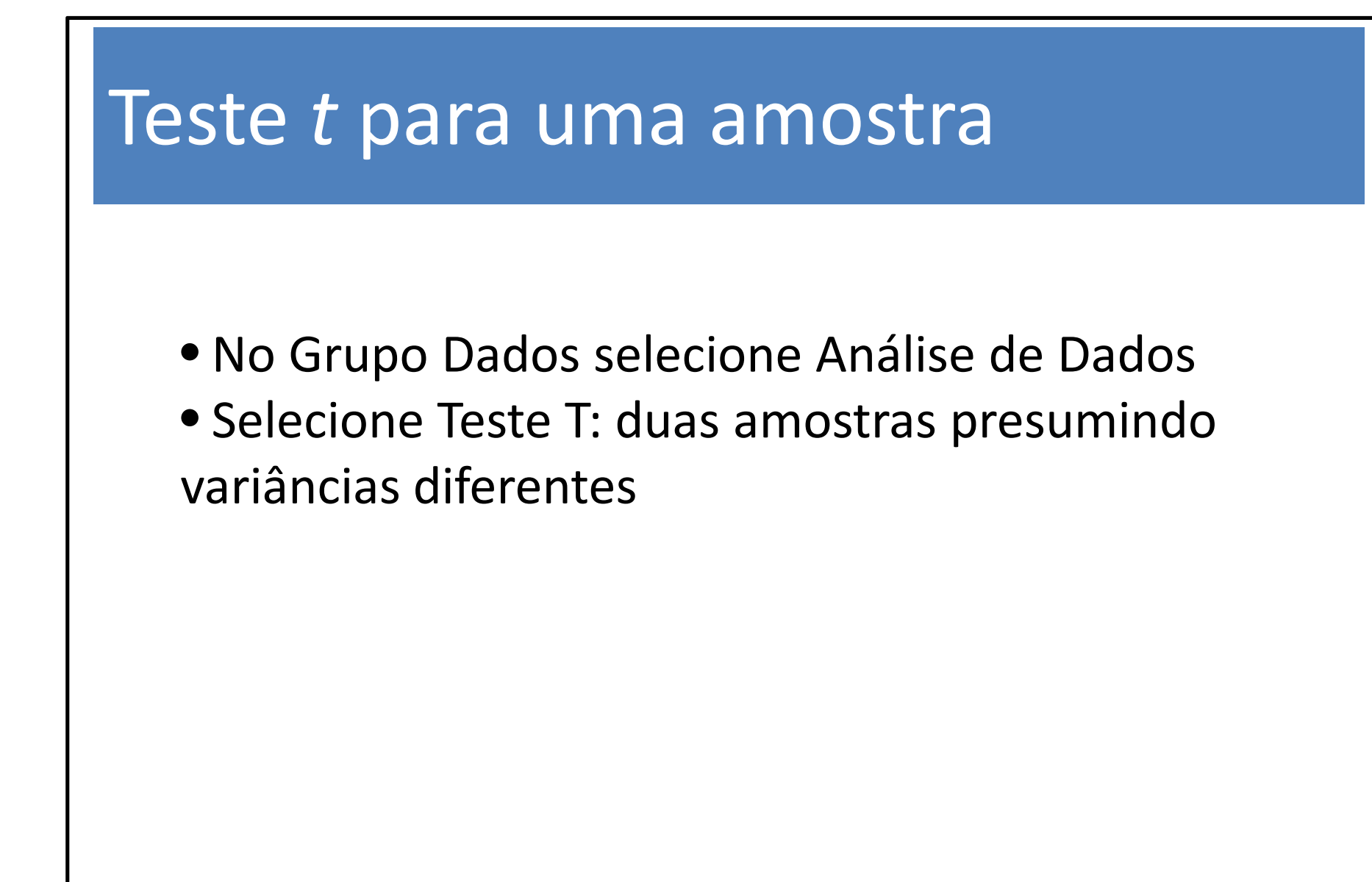

| 6       | dados-testet1 - Microsoft Excel |                                         |                               |                     |                            |                                             |                                 |                             |                                        |                     |                          |                                              |                                    |                         |         |              |             |                |                            |      |
|---------|---------------------------------|-----------------------------------------|-------------------------------|---------------------|----------------------------|---------------------------------------------|---------------------------------|-----------------------------|----------------------------------------|---------------------|--------------------------|----------------------------------------------|------------------------------------|-------------------------|---------|--------------|-------------|----------------|----------------------------|------|
| C       | Início                          | Inserir                                 | Layout                        | t da Página         | a Fórmulas                 | Dados                                       | Revisão                         | Exibiçã                     | io                                     |                     |                          |                                              |                                    |                         |         |              |             |                | Ø - t                      | n X  |
| E<br>Ao | Do Da<br>cess Web<br>Ob         | De De O<br>Texto Foni<br>ter Dados Exte | utras Co<br>tes - Ex<br>ernos | onexões<br>istentes | Atualizar<br>tudo v conex  | onexões<br>opriedades<br>litar Links<br>ões | 2↓ 2                            | icar Filtr<br>Classificar e | V Limpa<br>G Reap<br>V Avan<br>Filtrar | ar<br>licar<br>çado | opara Remu<br>unas Dupli | over Validaç<br>catas de Dadi<br>Ferramentas | ção Consolic<br>os *<br>s de Dados | dar Teste d<br>Hipótese | e Agrup | par Desagrup | ar Subtotal | *1 <b>  -/</b> | Análise de Dado<br>Análise | 20   |
|         | D3                              | <b>*</b> /                              | <u>e</u>                      | f <sub>×</sub>      | 0.881                      | 172                                         | 2.985                           | 1925                        |                                        |                     | 1788                     |                                              | -7503                              |                         | 2.243   | 17.22        | 2.420       | 0.525          | 0330                       | *    |
|         | A                               | В                                       | C                             | D                   | E                          | F                                           | G                               | Н                           | L. L                                   | J                   | K                        | L                                            | M                                  | N                       | 0       | Р            | Q           | R              | S                          |      |
| 1       | 15                              | NORMALID                                | ADE                           |                     |                            |                                             |                                 |                             |                                        |                     |                          |                                              |                                    |                         |         |              |             |                |                            | -11  |
| 3       | 15                              | 20                                      |                               |                     | Análise de dad             | DS                                          |                                 |                             |                                        | ? <mark>.</mark>    | 3                        | -                                            |                                    |                         |         |              |             |                |                            |      |
| 4       | 16                              | 20                                      |                               |                     | Ferramentas                | e análise                                   |                                 |                             |                                        | -                   | -                        |                                              |                                    |                         |         |              |             |                |                            |      |
| 5       | 18                              | 20                                      |                               |                     | Análise de Fo              | urier                                       |                                 |                             |                                        | ОК                  |                          |                                              |                                    |                         |         | _            |             |                |                            |      |
| 6       | 15                              | 20                                      |                               |                     | Histograma<br>Média mérual |                                             |                                 |                             |                                        | Cancelar            |                          |                                              |                                    |                         |         |              |             |                |                            |      |
| 7       | 19                              | 20                                      |                               |                     | Geração de r               | úmero aleató                                | rio                             |                             |                                        | Aiuda               |                          |                                              |                                    |                         |         |              |             |                |                            |      |
| 8       | 19                              | 20                                      |                               |                     | Ordem e pero<br>Regressão  | entil                                       |                                 |                             |                                        | Aloga               |                          |                                              |                                    |                         |         |              |             |                |                            |      |
| 9       | 18                              | 20                                      |                               | -                   | Amostragem                 |                                             |                                 | Rango                       | <b>H</b>                               |                     |                          |                                              |                                    |                         |         |              |             |                |                            |      |
| 10      | 17                              | 20                                      |                               | -                   | Teste-T: dua               | amostras en<br>amostras pr                  | n par para mer<br>esumindo vari | alas<br>âncias equiva       | alentes                                |                     |                          |                                              |                                    |                         |         |              |             |                |                            | _    |
| 11      | 16                              | 20                                      |                               |                     | Teste-T: dua               | amostras pr                                 | esumindo vari                   | âncias difere               | intes 🔻                                |                     |                          |                                              | -                                  |                         |         |              |             | -              |                            |      |
| 12      | 19                              | 20                                      |                               | C.                  |                            |                                             |                                 |                             |                                        |                     |                          |                                              |                                    |                         |         |              |             |                |                            | - 21 |
| 13      | 18                              | 20                                      |                               |                     |                            |                                             |                                 |                             |                                        |                     |                          |                                              |                                    |                         |         |              |             |                |                            |      |
| 14      | 21                              | 20                                      |                               |                     |                            |                                             |                                 |                             |                                        |                     |                          |                                              |                                    |                         |         |              |             |                |                            | - 1  |
| 16      | 19                              | 20                                      |                               |                     |                            |                                             |                                 |                             |                                        |                     |                          |                                              |                                    |                         |         |              |             |                |                            |      |
| 17      | 20                              | 20                                      |                               |                     |                            |                                             |                                 |                             | -                                      |                     | -                        |                                              |                                    |                         |         | -            |             |                |                            |      |
| 18      | 19                              | 20                                      |                               |                     |                            |                                             |                                 |                             |                                        |                     |                          |                                              |                                    |                         |         |              |             |                |                            |      |
| 19      | 23                              | 20                                      |                               |                     |                            |                                             |                                 |                             |                                        |                     |                          |                                              |                                    |                         |         |              |             |                |                            |      |
| 20      | 19                              | 20                                      |                               |                     |                            |                                             |                                 |                             |                                        |                     |                          |                                              |                                    |                         |         |              |             |                |                            |      |
| 21      | 22                              | 20                                      |                               |                     |                            |                                             |                                 |                             |                                        |                     | -                        |                                              |                                    |                         |         |              |             |                | -                          |      |
| 22      | 23                              | 20                                      |                               |                     |                            |                                             |                                 |                             |                                        |                     |                          |                                              |                                    |                         |         |              |             |                |                            |      |
| 23      | 24                              | 20                                      |                               |                     |                            |                                             |                                 |                             |                                        |                     |                          |                                              |                                    |                         |         |              |             |                |                            |      |
| 24      | 23                              | 20                                      |                               |                     |                            |                                             |                                 |                             |                                        |                     |                          |                                              |                                    |                         |         |              |             |                |                            | _    |
| 25      | 24                              | 20                                      |                               |                     |                            |                                             |                                 |                             |                                        |                     |                          |                                              |                                    |                         |         |              |             |                |                            |      |
| 20      | 22                              | 20                                      |                               |                     |                            |                                             |                                 |                             | -                                      |                     |                          |                                              |                                    |                         |         |              |             |                | -                          |      |
| 21      | x x                             | las vas 🦉                               | 7 /                           |                     |                            |                                             |                                 |                             |                                        |                     |                          | 17 and                                       |                                    |                         |         |              |             |                |                            |      |
| 1403    | da(                             | ios-reg 🥂                               | لي                            |                     |                            |                                             |                                 |                             |                                        |                     |                          | 1 4                                          |                                    |                         |         |              |             |                |                            | 8    |

 Apertamos OK e preenchemos a caixa de diálogo da seguinte forma

| h)L      | <u>,</u> 0   | = ( <del>)</del> = ( <del>)</del> = |            |                       |                                               |                | dad               | los-testet1 - Mic | rosoft Excel |             |              |            |                     |                |             |     |                       | x   |
|----------|--------------|-------------------------------------|------------|-----------------------|-----------------------------------------------|----------------|-------------------|-------------------|--------------|-------------|--------------|------------|---------------------|----------------|-------------|-----|-----------------------|-----|
| Do       | Início<br>Da | Inserir Layo                        | Conexões   | a Fórmulas            | Dados<br>onexões<br>opriedades<br>litar Links | Revisão        | Exibição          | mpar E            | para Remo    | over Valida | ção Consolio | l <b>R</b> | ∯ []<br>±]<br>Agrup | ar Desagrup    | ar Subtotal | 4 B | 🧐 –<br>Análise de Dac | tos |
| increase | Obt          | er Dados Externos                   | CAISCORIES | Conexé                | ŏes .                                         | Cla            | sificar e Filtrar | Con               | nas pupik    | Ferramentas | s de Dados   | ruporeses  | 1                   | Estrutura de T | ópicos      | 14  | Análise               |     |
|          | D3           | - (0                                | fx         |                       |                                               |                |                   |                   |              |             |              |            |                     |                |             |     |                       |     |
| A        | Ą.           | B C                                 | D          | E                     | F                                             | G              | H I               | J                 | K            | L           | M            | N          | 0                   | Р              | Q           | R   | S                     |     |
| PIO      | 1            | NORMALIDADE                         |            | Teste-T: duas a       | mostras pre:                                  | sumindo variân | cias diferentes   | 8 X               |              |             |              | -          |                     |                |             |     |                       |     |
|          | 15           | 20                                  |            | Entrada               |                                               |                |                   | -                 |              |             |              |            |                     |                |             |     |                       |     |
|          | 17           | 20                                  |            | Intervalo da v        | ariável <u>1</u> :                            | \$A\$1:\$A\$26 |                   | OK                |              |             |              |            |                     |                |             |     |                       |     |
|          | 16           | 20                                  |            | Intervalo da v        | ariável <u>2</u> :                            | \$B\$1:\$B\$26 |                   | Cancelar          | -            |             |              |            |                     |                |             |     |                       |     |
| -        | 18           | 20                                  |            | Hipotése da di        | iferenca de m                                 | édia:          |                   | Ajuda             |              |             |              | 1          |                     |                |             |     |                       |     |
| -        | 15           | 20                                  |            | Déb des               | na enga de m                                  |                |                   | 1                 | -            |             |              |            |                     |                |             |     |                       | -   |
|          | 19           | 20                                  |            | Alfa: 0.05            |                                               |                |                   |                   |              |             |              | 1          |                     |                |             |     | -                     |     |
| -        | 19           | 20                                  |            | Ajidi 0,00            |                                               |                |                   |                   |              | 1           |              | 4 4        |                     |                |             |     |                       |     |
| 24       | 17           | 20                                  |            | Opções de saío        | da                                            | 100003         | (10.11)           |                   |              |             |              |            |                     |                |             |     |                       |     |
|          | 16           | 20                                  |            | Intervalo o           | de saída:                                     | \$D\$2         | E                 |                   |              |             |              | 1          |                     |                |             |     |                       |     |
|          | 19           | 20                                  |            | 🔘 No <u>v</u> a plani | lha:                                          |                |                   |                   |              |             |              |            |                     |                |             |     |                       |     |
|          | 18           | 20                                  |            | Nova past             | a de <u>t</u> rabalho                         |                |                   |                   |              |             |              | -          |                     |                |             |     |                       |     |
|          | 21           | 20                                  |            |                       |                                               |                |                   | _                 |              |             |              |            |                     |                |             |     |                       |     |
|          | 20           | 20                                  |            |                       |                                               |                |                   |                   |              |             |              |            |                     |                |             |     |                       |     |
| í.       | 19           | 20                                  |            |                       |                                               |                |                   |                   |              |             |              |            |                     |                |             |     |                       |     |
|          | 20           | 20                                  | 1          |                       |                                               |                |                   |                   |              |             |              | 1          |                     |                |             |     |                       |     |
|          | 19           | 20                                  |            |                       |                                               |                |                   |                   |              |             |              |            |                     |                |             |     |                       |     |
|          | 23           | 20                                  | 1          |                       |                                               |                |                   |                   |              |             |              | 1          |                     |                |             |     | -                     |     |
|          | 19           | 20                                  |            |                       |                                               |                |                   |                   |              |             |              | 1          |                     |                |             | -   |                       |     |
| 8        | 22           | 20                                  | 1          |                       |                                               |                |                   |                   |              |             |              | 1          |                     |                |             |     |                       |     |
| 2        | 25           | 20                                  |            |                       |                                               |                |                   |                   |              |             |              | 1          |                     |                |             |     |                       |     |
|          | 23           | 20                                  |            |                       |                                               |                |                   |                   |              |             |              |            |                     |                |             |     |                       |     |
|          | 24           | 20                                  |            |                       |                                               |                |                   |                   |              |             |              |            |                     |                |             |     |                       |     |
|          | 22           | 20                                  |            |                       |                                               |                |                   |                   |              |             |              |            |                     |                |             |     |                       |     |
|          |              |                                     |            |                       |                                               |                |                   |                   |              |             |              |            |                     |                |             | _   |                       |     |
| > >I     | dad          | os-reg                              |            |                       |                                               | li li          | li)               | 10                | 1            | 14          |              |            | -1                  | 0              |             |     |                       |     |

#### • Obtemos

| D                                                       | E            | F           |
|---------------------------------------------------------|--------------|-------------|
| Teste-t: duas amostras presumindo variâncias diferentes |              |             |
|                                                         | PIO          | NORMALIDADE |
| Média                                                   | 19,44        | 20          |
| Variância                                               | 7,423333333  | 0           |
| Observações                                             | 25           | 25          |
| Hipótese da diferença de média                          | 0            |             |
| gl                                                      | 24           |             |
| Stat t                                                  | -1,027681527 |             |
| P(T<=t) uni-caudal                                      | 0,157173203  |             |
| t crítico uni-caudal                                    | 1,710882067  |             |
| P(T<=t) bi-caudal                                       | 0,314346406  |             |
| t crítico bi-caudal                                     | 2,063898547  |             |

#### • Observações:

 O Excel exibe o p-valor e a região crítica para os testes unilateral e bilateral (cuidado na hora da leitura e lembre-se que as hipóteses são formuladas antes da realização do teste).

• Existem outras formas de "enganar" o Excel para que ele faça um teste *t* para uma amostra.

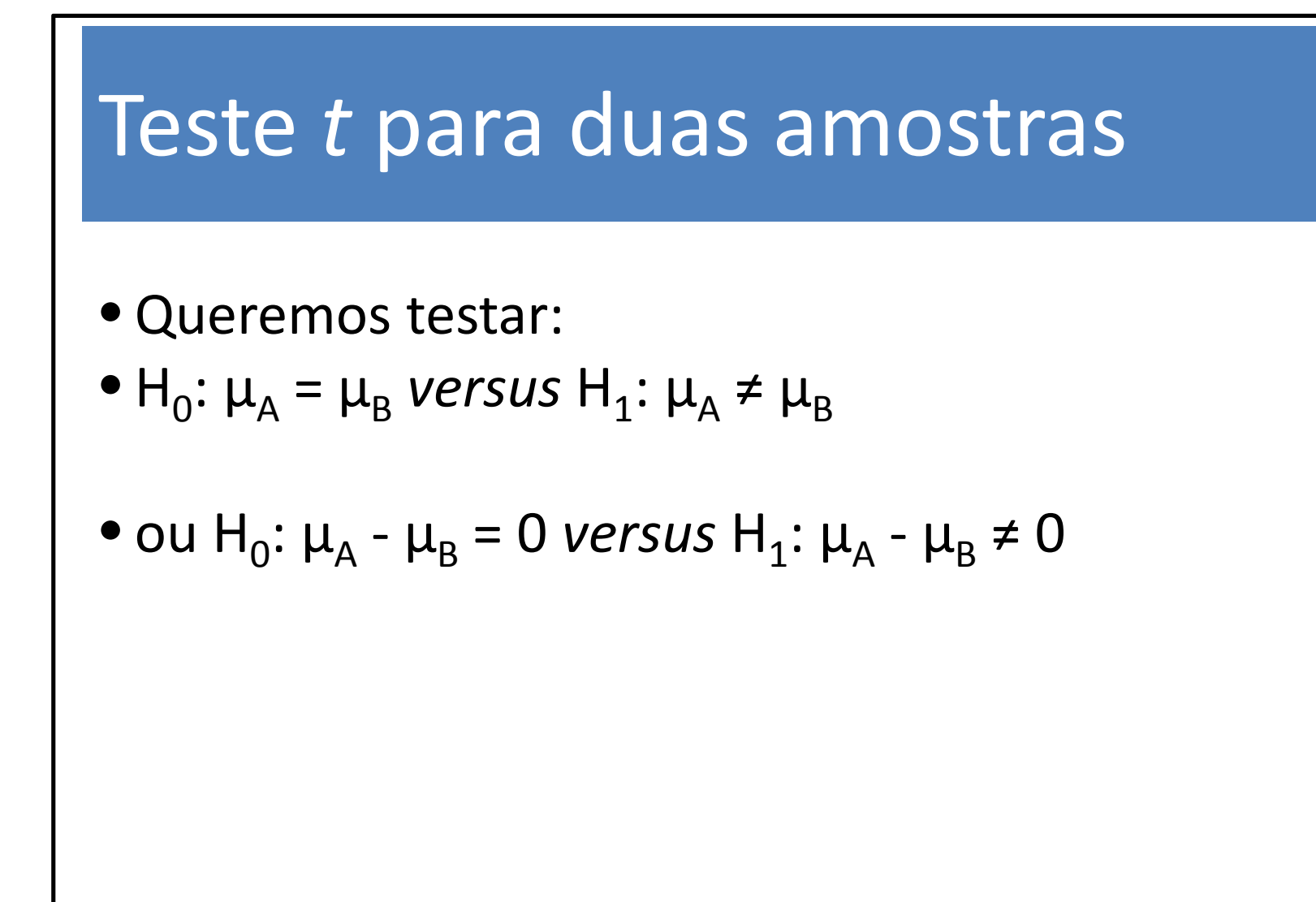

- Os dados utilizados estão no arquivo <u>dados-</u> <u>reg2.xlsx</u>.
  - No Grupo Dados selecione Análise de Dados
  - Selecione Teste T: duas amostras presumindo variâncias equivalentes

| Ca          |                      | (H + 🔁 )                                 | \$                                                                     |                                                              |                                                      |                                       |          | dados-reg2                                    | - Microsoft           | Excel                         |                                       |                     |                         |           |                               |         | L.             | I X      |
|-------------|----------------------|------------------------------------------|------------------------------------------------------------------------|--------------------------------------------------------------|------------------------------------------------------|---------------------------------------|----------|-----------------------------------------------|-----------------------|-------------------------------|---------------------------------------|---------------------|-------------------------|-----------|-------------------------------|---------|----------------|----------|
|             | Início               | Inserir                                  | Layout da Pág                                                          | ina Fórmu                                                    | las Dados                                            | Revisão                               | Exibição |                                               |                       |                               |                                       |                     |                         |           |                               |         | 6              | ) _ = ×  |
| Do          | Da<br>Ss Web         | De De Ou<br>Texto Fonte<br>r Dados Exter | tras<br>s Existentes                                                   | Atualizar<br>tudo Co                                         | ) Conexões<br>Propriedades<br>Editar Links<br>nexões | Ž↓ ZZA<br>Z↓ Classifica<br>Classifica | Filtro   | 🕅 Limpar<br>😓 Reaplicar<br>🏏 Avançado<br>trar | Texto para<br>colunas | Remover<br>Duplicatas<br>Ferr | Validação<br>de Dados *<br>amentas de | Consolidar<br>Dados | Teste de<br>Hipóteses + | Agrupar D | esagrupar Si<br>tura de Tópic | ubtotal | Análise<br>Aná | de Dados |
|             | C2                   | - (                                      | f <sub>x</sub>                                                         |                                                              |                                                      |                                       |          |                                               |                       |                               |                                       |                     |                         |           |                               |         |                | ×        |
| 1 F<br>2    | A<br>IO-JOVEM<br>15  | B<br>PIO-IDOSC<br>1                      | C<br>)<br>Análise de c                                                 | D                                                            | E F                                                  | G                                     | H<br>Q   |                                               | J.                    | K                             | L                                     | M                   | N                       | 0         | P                             | Q       | R              | S        |
| 4<br>5<br>6 | 17<br>16<br>18<br>15 | 1<br>2<br>2<br>1                         | Eerrament   Teste-F: c   Análise de   Histogram   Média móv            | as de análise<br>luas amostras pa<br>: Fourier<br>a<br>/el   | ara variâncias                                       |                                       |          | DK ncelar                                     |                       |                               |                                       |                     |                         |           |                               |         |                |          |
| 7<br>8<br>9 | 19<br>19<br>18<br>17 | 2                                        | 2 Geração d<br>Ordem e p<br>8 Regressão<br>4 Amostrago<br>7 Teste-T: c | le número aleató<br>percentil<br>p<br>em<br>luas amostras er | rio<br>n par para médias                             |                                       | E        |                                               |                       |                               |                                       |                     |                         |           |                               |         |                |          |
| 11          | 16                   | 2                                        | 4                                                                      | iuas amostras pr                                             | esuminuo vananci                                     | as equivalentes                       |          |                                               |                       |                               |                                       |                     |                         |           |                               |         |                |          |
| 12          | 19                   | 2                                        | 2                                                                      |                                                              |                                                      |                                       |          |                                               |                       |                               |                                       |                     |                         |           |                               |         |                |          |
| 13          | 18                   |                                          |                                                                        |                                                              |                                                      |                                       | _        |                                               |                       |                               |                                       |                     |                         |           |                               |         |                |          |
| 15          | 20                   |                                          |                                                                        |                                                              |                                                      |                                       |          |                                               |                       |                               |                                       |                     |                         |           |                               |         |                |          |
| 16          |                      |                                          |                                                                        |                                                              |                                                      |                                       |          |                                               |                       |                               |                                       |                     |                         |           |                               |         |                |          |
| 17<br>18    |                      |                                          |                                                                        |                                                              |                                                      |                                       |          |                                               |                       |                               |                                       |                     |                         |           |                               |         |                |          |
| 19          |                      |                                          |                                                                        |                                                              |                                                      |                                       |          |                                               |                       |                               |                                       |                     |                         |           |                               |         |                |          |
| 20          |                      |                                          |                                                                        |                                                              |                                                      |                                       | _        |                                               |                       |                               |                                       |                     |                         |           |                               |         |                |          |
| 21          |                      |                                          |                                                                        |                                                              |                                                      |                                       |          |                                               |                       |                               |                                       |                     |                         |           |                               |         |                |          |
| 23          |                      |                                          |                                                                        |                                                              |                                                      |                                       |          |                                               |                       |                               |                                       |                     |                         |           |                               |         |                |          |
| 24          |                      |                                          |                                                                        |                                                              |                                                      |                                       |          |                                               |                       |                               |                                       |                     |                         |           |                               |         |                |          |
| 25          |                      |                                          |                                                                        |                                                              |                                                      |                                       |          |                                               |                       |                               |                                       |                     |                         |           |                               |         |                |          |
| 26          |                      |                                          |                                                                        |                                                              |                                                      |                                       | _        |                                               |                       |                               |                                       |                     | _                       |           |                               |         |                |          |
| 27          | N dada               | - rog /                                  |                                                                        |                                                              |                                                      |                                       |          |                                               |                       |                               |                                       |                     |                         | m         |                               |         | -              | × 10     |
| 14 4        | ago ago              | is-reg 🧠 🖓                               |                                                                        |                                                              |                                                      |                                       |          |                                               |                       |                               |                                       |                     |                         | 111       |                               |         |                | 7 U      |

• Apertamos OK e preenchemos a caixa de diálogo da seguinte forma

| 0                                                                                            |                | <b>.</b>                                                                          | (* · 😭                                                                                                    | \$%                                                                                                    |                                                                                                    |                                                                       |                                                     |                 | dados-reg2                                         | - Microsoft           | Excel                          |                                         |                     |                         |                    |                                 |         |           | lo x             |
|----------------------------------------------------------------------------------------------|----------------|-----------------------------------------------------------------------------------|----------------------------------------------------------------------------------------------------|----------------------------------------------------------------------------------------------------|----------------------------------------------------------------------------------------------------|-----------------------------------------------------------------------|-----------------------------------------------------|-----------------|----------------------------------------------------|-----------------------|--------------------------------|-----------------------------------------|---------------------|-------------------------|--------------------|---------------------------------|---------|-----------|------------------|
|                                                                                              | Ir             | nício                                                                             | Inserir                                                                                                    | Layout da Pá                                                                                                    | gina Fórmu                                                                                                    | ilas Dado                                                             | s Revisão                                           | Exibição        |                                                    |                       |                                |                                         |                     |                         |                    |                                 |         | (         | ) _ = x          |
| E<br>Ac                                                                                      | Do E<br>cess W | Da<br>Veb Ti<br>Obter                                                             | De De Out<br>exto Fontes<br>Dados Extern                                                                                               | ras<br>S - Existente                                                                                                  | s<br>Atualizar<br>tudo * Co                                                                                                    | ] Conexões<br>] <sup>2</sup> Propriedade<br>⇒ Editar Links<br>inexões | 25 2↓ AZA<br>Z↓ Classific<br>Cl                     | ar Fiitro       | ∛k Limpar<br>∛g Reaplicar<br>√g Avançado<br>iltrar | Texto para<br>colunas | Remover<br>Duplicatas<br>Ferra | Validação<br>de Dados -<br>amentas de l | Consolidar<br>Dados | Teste de<br>Hipóteses - | Agrupar E<br>Estru | )esagrupar Si<br>itura de Tópic | ubtotal | I Análise | de Dados<br>lise |
|                                                                                              | (              | C2                                                                                | - (0                                                                                                    | f <sub>x</sub>                                                                                                    |                                                                                                    |                                                                       |                                                     |                 |                                                    |                       |                                |                                         |                     |                         |                    |                                 |         |           | *                |
| 1<br>2<br>3<br>4<br>5<br>6<br>7<br>8<br>9<br>10<br>11<br>12                                  | PIO-JC         | A<br>DVEM<br>15<br>17<br>16<br>18<br>15<br>19<br>19<br>19<br>18<br>17<br>16<br>19 | B<br>PIO-IDOSO<br>19<br>20<br>19<br>23<br>19<br>22<br>23<br>24<br>23<br>24<br>24<br>23<br>24<br>24<br>24<br>24<br>24<br>24<br>24<br>24 | C<br>Teste-T: d<br>Entrada<br>Interval<br>Interval<br>Hipótese<br>W Rótu<br>Alfa:<br>Opções d<br>Opções d<br>Interval | D<br>o da variável <u>1</u> :<br>o da variável <u>2</u> :<br>e da diferença de<br>los<br>0,05<br>de saída<br>valo de saída:<br>e planilha: | E<br>resumindo va<br>\$A\$1:\$J<br>\$B\$1:\$E<br>média:<br>\$D\$2]    | F G<br>riâncias equivale<br>A\$15 E<br>8\$12 E<br>E | H<br>ntes<br>Ca | 2 X                                                |                       | K                              |                                         | M                   | N                       | 0                  | P                               | Q       | R         | s =              |
| 13<br>14<br>15<br>16<br>17<br>18<br>19<br>20<br>21<br>22<br>23<br>24<br>25<br>26<br>27<br>14 |                | 18<br>21<br>20                                                                    | s-reg 2                                                                                                    | O Nova                                                                                                    | pasta de trabal                                                                                                    |                                                                       |                                                     |                 |                                                    |                       |                                |                                         |                     |                         |                    |                                 |         |           |                  |

#### Obtemos

| D                                                         | E           | F           |
|-----------------------------------------------------------|-------------|-------------|
| Teste-t: duas amostras presumindo variâncias equivalentes |             |             |
|                                                           | PIO-JOVEM   | PIO-IDOSO   |
| Média                                                     | 17,71428571 | 21,63636364 |
| Variância                                                 | 3,296703297 | 4,054545455 |
| Observações                                               | 14          | 11          |
| Variância agrupada                                        | 3,626199887 |             |
| Hipótese da diferença de média                            | 0           |             |
| gl                                                        | 23          |             |
| Stat t                                                    | -5,11188063 |             |
| P(T<=t) uni-caudal                                        | 0,000018    | . 1         |
| t crítico uni-caudal                                      | 1,713871517 |             |
| P(T<=t) bi-caudal                                         | 0,000035    |             |
| t crítico bi-caudal                                       | 2,068657599 |             |

### Interpretando o Resumo dos Resultados do teste *t*

 As primeiras três linhas dão a média, a variância e o número de observações para cada grupo.

• Logo em seguida, temos a variância agrupada, a hipótese a ser testada (no caso,  $H_0: \mu_A - \mu_B = 0$ ) e os graus de liberdade (gl).

As cinco últimas linhas se referem ao valor da estatística de teste, o p-valor e a região crítica (a 5%, conforme especificado) para um teste unilateral, e o p-valor e a região crítica para um teste bilateral.